## 山梨学院大学 出願手順

| 1.  | 山梨学院大学            | のホームペー     | ジにアクセスす              | 3。         | <u>http</u> | <u>s://ww</u> | w.ygu.ac.                   | jp/admis | <u>ssion/</u> |
|-----|-------------------|------------|----------------------|------------|-------------|---------------|-----------------------------|----------|---------------|
| 2   | 「2023年度<br>クリックする | 入学者選抜<br>。 | WEB出願はこ <sup>、</sup> | ちら」を       |             | 2023年<br>WEB  | <sub>渡入学者選抜</sub><br>出願はこちら |          |               |
| 3 - | 一番上にある            | 「アカウント     | 作成」をクリッ              | クする。       |             |               | L                           |          |               |
|     | [ Post 🤅          | @net       | 機能                   | 家族・教員向け機能▼ | 導入学校        | よくあるご質問       | アカウント作成                     | ログイン     |               |

#### ④ 利用規約と個人情報の取り扱いの内容を確認の上、「同意する」ボタンをクリックする。

(委託事業者の個人情報の取り扱い)

弊社が委託した事業者に対しても、本サービスの個人情報の取り扱いが適用されます。

(個人情報に関するお問い合わせ先)

本サービスで登録していただきました個人情報は、京都電子計算株式会社の個人情報保護方針に従って、 厳重に管理します。 https://www.kip.co.jp/company/declaration.html

同意する

☑ 利用規約と個人情報の取り扱いに同意する。

⑤ アカウント作成画面でメールアドレス、パスワード、お名前等を記入して、「登録」ボタンをクリックする。

| アカウント作成                                                                                                    |
|----------------------------------------------------------------------------------------------------|
| 当サービスの利用にはアカウント作成が必要です。<br>以下のメールアドレスを入力してください。                                                                                                    |
| メールアドレスは、ログイン時およびログイン後の各操作に利用します。<br>登録後、登録完了のメールが自動的に配信されますので、「@postanet.jp」<br>からのメールを受け取れるように設定してください。                                               |
| ご利用いただけるパスワードには以下の条件があります。<br>最小8文字最大50文字<br>半角数字必須<br>半角英小文字必須<br>半角英大文字必須<br>半角英数字以外の文字(記号)必須<br>メールアドレスと同一でないこと<br>例)Pass2021!! ※例のパスワードは使用しないでください。 |
| 登録                                                                                                    |

| Post@net                                                                       | 機能 家族・教員向け機能▼                                                                                                    | 導入学校               | よくあるご質問        | アカウント作成                                                           | ログイン                       |          |
|--------------------------------------------------------------------------------|----------------------------------------------------------------------------------------------------|--------------------|----------------|-------------------------------------------------------------------|----------------------------|----------|
| 仮登                                                                             | 録メール送信完了                                                                                                    |                    |                |                                                                   |                            |          |
| まだ登録は完了しており<br>メールを確認して登録す                                                     | ません。<br>完了させて下さい。                                                                                                 |                    |                |                                                                   |                            |          |
| Post@netのアカウントを                                                                | 作成いただきありがとうございます。                                                                                                 |                    |                |                                                                   | 本登録する†                     | ະທຸດບາ   |
| 以下URLから、アカウン<br>https://home.postanet.jp/<br>4578-8ce0-<br>79bd76532203&code=Q | ト作成のお手続きをお願い致します。<br>PortalPublic/Identity/Account/ConfirmEmail <sup>(</sup><br>2ZESjhMVCt6WXdQTzQxS2tBSIp3ZDNZeI | PuserId=475a0d     | dde-b670-      |                                                                   |                            |          |
| ※上記のURLは発行より<br>60分を経過してしまった<br>https://home.postanet.jp/                      | 60分間有効です。<br>場合は、お手数ですが以下より再度お手続;<br>PortalPublic/Home/Agreement                                                  | きをお願い致し            | います。           | メールアドレ<br>メールを開く                                                  | スにログインし、 <sup>*</sup><br>。 | 下記の件     |
| ※本メールは送信専用で<br>さい。<br>※本メールに覚えのない                                              | す。ごのままご返信いただいてもお答えで。<br>場合には、お手数ですがメールを破棄して・                                                                      | きませんのでご<br>くださいますよ | ご了承くだ<br>こうお願い | 件名: <post< td=""><td>@net&gt;アカウント</td><td>作成受付<br/></td></post<> | @net>アカウント                 | 作成受付<br> |

## ⑦ ユーザー登録完了。

登録完了

|                                  | メールをご確認頂きありがとう<br>しました。     | ございき | ます。ユーザー登録がデ | ΕŢ   |         |         |      |
|----------------------------------|-----------------------------|------|-------------|------|---------|---------|------|
| 8 「 <b>ログイン</b> 」ボ:<br>*すでにユーザー登 | タンをクリックする。<br>≵録完了の方はここから進& | ७८९  | ださい。        |      |         |         |      |
| <b>Post@n</b>                    | et                          | 機能   | 家族・教員向け機能▼  | 導入学校 | よくあるご質問 | アカウント作成 | פאלז |

⑨ アカウント作成時のメールアドレスとパスワードを入力する。

| """""""<br>""""""""<br>"""""""<br>""<br>""                                                |         |
|-------------------------------------------------------------------------------------------|---------|
| 入学者還抜内容等については、本学のホームページをご確認ください。<br>登録したメールアドレス、パスワードを入力して、ログインボタンをクリックしてください。<br>メールアドレス | メールアドレス |
| パスワード                                                                                     |         |
| □パスワードを表示する<br>ロ <b>グイン</b>                                                               | パスワード   |

10 メールで届いた6桁の認証コードを入力する。

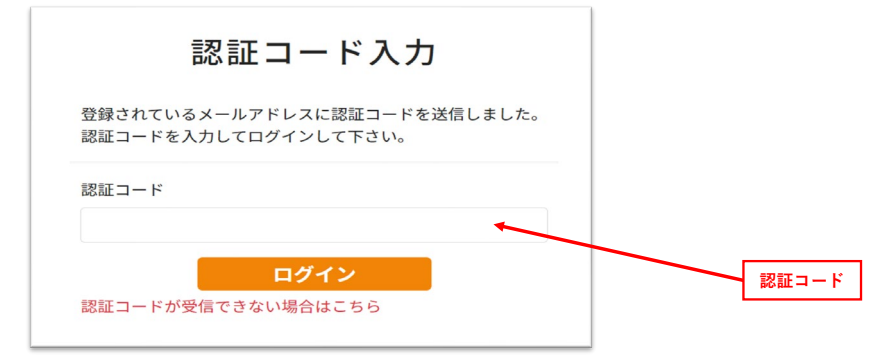

| 1 | 「出願  | (登録) | J | ボタンをク | ッリ | ックす | る。 |  |
|---|------|------|---|-------|----|-----|----|--|
|   | 学校一覧 |      |   |       |    |     |    |  |

| 山梨学院大学                                                   |                                    |                        |                         |                    |                    |                             | *                       | ^   |
|----------------------------------------------------------|------------------------------------|------------------------|-------------------------|--------------------|--------------------|-----------------------------|-------------------------|-----|
|                                                          |                                    |                        |                         |                    |                    |                             | お気に入り解除                 |     |
|                                                          | はじめに                               | 出願(登録)                 | 出願内容の確認                 | 合格発表               | 入学手続               | 入試情報サイト                     |                         |     |
| ・合否については、[合格発表]<br>・手続については、[入学手続]<br>イフンなし)です。(例:400-85 | よりご確認くフ<br>より行ってくフ<br>i75→4008575) | ざさい。 受験番号<br>ざさい。 受験番号 | ・生年月日(8桁)を<br>・氏名(フリガナ) | を入力してくだ<br>・生年月日・/ | さい。(例:2<br>パスワードを入 | 004年6月3日→2004<br>力してください。 ※ | 10603)<br>i初期パスワードは、郵便番 | 号(ハ |

② 留意事項等をお読みいただき、「上記内容に同意する」をチェックし、「次へ」ボタンをクリックする。

<section-header><section-header><section-header><text><text><list-item><list-item><list-item><list-item><list-item><list-item><list-item><list-item><text><list-item><list-item><list-item><list-item><text>

|    | 選抜区分を選             | ましてください |  |
|----|--------------------|---------|--|
| ** | 合型選抜(アスリート)1期(法・経) |         |  |
|    |                    |         |  |
|    | 戻る                 | 次へ      |  |

# ④ 登録時認証コードが求められる選抜区分については、入学者選抜要項を確認し入力する。 「次へ」ボタンをクリックする。

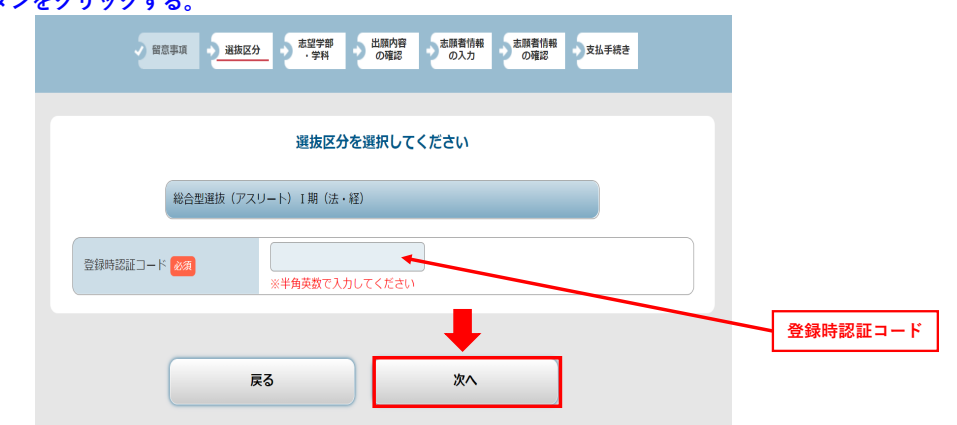

**⑤ 志望学部・学科・選抜会場をお選びください。「次へ」ボタンをクリックする。** 

| 「「「「」」「「」」「」」「」」「」」「」」「」」「」」「」」「」」」「」」 | 選抜区分 <u>車切学部</u> 出版内容 支脈者情報 支脈者情報<br>・学科 の確認 の入力 の確認 支払手続き |
|----------------------------------------|------------------------------------------------------------|
|                                        | 総合型選抜(アスリート)I期(法・経)                                        |
|                                        | 試験日、志望学科、試験会場を選択してください。                                    |
|                                        |                                                            |
| 総合型選抜(アスリート)I                          | 期 (法・経)                                                    |
| 選抜日:2022年10月15日(:                      | ±)                                                         |
| 出願1                                    | 法学部 法学科 🗸                                                  |
| 選抜会場                                   | 本学                                                         |
|                                        |                                                            |
|                                        |                                                            |
|                                        |                                                            |
|                                        |                                                            |

#### 10 出願内容を確認し、「次へ」ボタンをクリックする。

| 2 留意事項                                              | 道拔区分            | <ul> <li>志望学部</li> <li>・学科</li> </ul> | と<br>単語内容<br>の確認 | 志願者情報<br>の入力 | 志願者情報<br>の確認 | 支払  | 手続き                  |  |  |  |  |  |
|-----------------------------------------------------|-----------------|---------------------------------------|------------------|--------------|--------------|-----|----------------------|--|--|--|--|--|
| 出願内容をご確認ください。<br>修正する場合は「出願内容を修正<br>この内容でよろしければ「次へ」 | Eする」ボタ<br>ボタンをク | シをクリックして<br>リックしてください                 | ください。            |              |              |     |                      |  |  |  |  |  |
| 出願内容をご確認ください<br>■選抜区分:総合型選抜(アスリート) I 閉(法・経)         |                 |                                       |                  |              |              |     |                      |  |  |  |  |  |
| 選抜日                                                 | 志望順位            |                                       |                  | 学部           |              |     | 選抜会場                 |  |  |  |  |  |
| 2022年10月15日(土)                                      | 1               | 法学部 法学科                               |                  |              |              |     | 本学                   |  |  |  |  |  |
|                                                     |                 |                                       |                  | *            | ※受験料の他に別     | 受験料 | 35,000円<br>手数料が必要です。 |  |  |  |  |  |
| _                                                   |                 |                                       |                  |              |              |     |                      |  |  |  |  |  |
|                                                     | 出願内容を           | を修正する                                 |                  | 次へ           |              |     |                      |  |  |  |  |  |

#### 1 志願者情報の入力と写真のアップロードをする。「次へ」をクリックする。

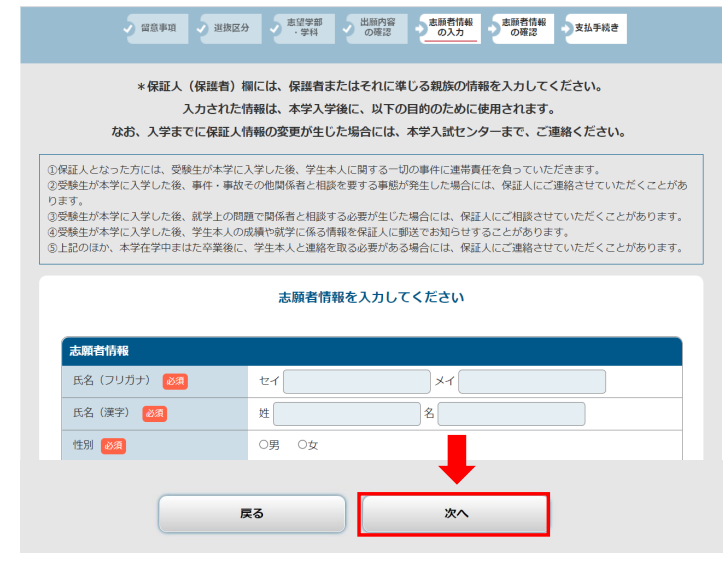

## 18 志願者情報を確認し、「次へ」をクリックする。

|          | 志願者情報を確認してください |
|----------|----------------|
| 志願者情報    |                |
| 氏名(フリガナ) | ガクイン タロウ       |
| 氏名(漢字)   | 学院太郎           |
| 性別       | 男性             |
| 生年月日     | 2001年6月3日      |
|          |                |
|          |                |

### 19 入学検定料の決済方法を選択し、「次へ」をクリックする。

| 留意事項                                                                             | 選抜区分                                               | ・学科 の確認                                                                     | 容<br>変<br>の入力                          | 志願者情報<br>の確認                     | 支払手続き                         |                            |   |          |
|----------------------------------------------------------------------------------|----------------------------------------------------|-----------------------------------------------------------------------------|----------------------------------------|----------------------------------|-------------------------------|----------------------------|---|----------|
| B出願登録は完了しましたれ<br>指示に従って入学検定料の<br>ら支払方法を選択し、「次へ<br>記設定されている方は、「値<br>選択されたお支払方法は変更 | が、出願手続<br>かま支払い手<br>」ボタンを・<br>postanet.jp<br>することが | きはまだ完了していません。<br>続きをお願いいたします。<br>クリックすると、登録されたメ<br>つ」のドメインのメール受信設<br>できません。 | 計き続き、下記「次へ<br>ニールアドレスへ出願<br>定をしていない場合、 | 」ボタンをクリッ<br>確認メールが送信<br>メールが送信され | ックして決済に<br>されます。ドぅ<br>れない可能性が | お進みいただ<br>メイン指定受<br>ございます。 |   |          |
|                                                                                  | ł                                                  | 出願手続きはまだ完                                                                   | 。<br>了していませ                            | : <b>6</b>                       |                               |                            |   |          |
|                                                                                  | ご利用                                                | 内容とお支払方法を確認                                                                 | 8し、次へお進み                               | ください                             |                               |                            |   |          |
| ■選抜区分:総合型選抜<br>出願期間:2022/09/269:                                                 | (アスリー<br>00:00~202                                 | 出願内容をご確認<br>-ト)I期(法・経)<br>:2/10/07 18:00:00                                 | <b>8ください。</b>                          |                                  |                               |                            |   |          |
| 選抜日                                                                              | 志望順位                                               |                                                                             | 学部                                     |                                  | 選拔                            | 友会場                        |   |          |
| 2022年10月15日(土)                                                                   | 1                                                  | 法学部 法学科                                                                     |                                        |                                  | 本学                            |                            |   |          |
| 受験料: 35,<br>振込手数料: 99<br>お支払期限: 20<br>お支払合計: 35,                                 | 000円<br>0円<br>22/10/07<br>990円                     |                                                                             |                                        |                                  |                               |                            |   | - コンビニ支払 |
| お支払方法の選択 ―                                                                       |                                                    |                                                                             |                                        |                                  |                               |                            |   |          |
| ◎コンビニ支払い(おE                                                                      | 収扱金額は、<br>TemilyHert <b>(</b>                      | 3 0万円までとなります)                                                               | -14                                    |                                  |                               |                            |   |          |
| 0クレジット決済(以<br><b>V/SA</b>                                                        | 下がご使用                                              | I頂けます)<br>MERICAN<br>EXPRESS Diners Club<br>Diners Club                     |                                        |                                  |                               |                            | - | クレジット》   |
| Oペイジー支払い<br>・ 「 、 、 、 、 、 、 、 、 、 、 、 、 、 、 、 、 、 、                              |                                                    |                                                                             |                                        |                                  |                               |                            |   |          |
| - 御申し込み後のキャン<br>キャンセル及び返金は <sup>3</sup>                                          | <b>セルにつし</b><br>下可となって                             | <b>ヽて</b><br>「おりますので御注意ください。                                                |                                        |                                  |                               |                            |   | - ペイジー支持 |
|                                                                                  |                                                    |                                                                             |                                        |                                  |                               |                            |   |          |
|                                                                                  |                                                    | ×^                                                                          |                                        |                                  |                               |                            |   |          |

20 選択した決済方法で決済する。

\*コンビニ支払いの場合は、支払い期限があります。 お支払期限を過ぎた場合、出願登録は自動的に無効となりますのでご了承ください。